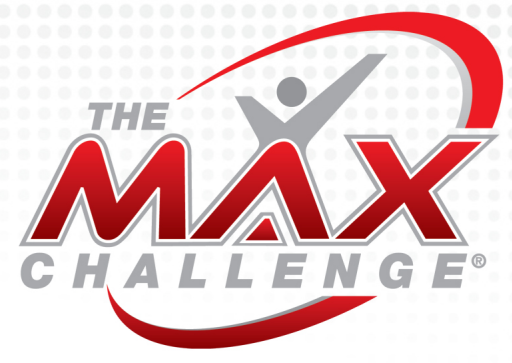

## ClubReady App: Instructions for Download/Virtual Check-In

- 1. Download the ClubReady App from your mobile device's App Store:
  - a. Itunes: https://apps.apple.com/us/app/clubready-members/id1206572733
  - b. Google Play: https://play.google.com/store/apps/details?id=com.clubready.members&hl=en\_US
- 2. Initiate a password reset to acquire your username and password.
  - a. Please use the email you provided when you first became a member in order to receive the reset email.
    - i. If you no longer have access to that email address, please communicate with your location.

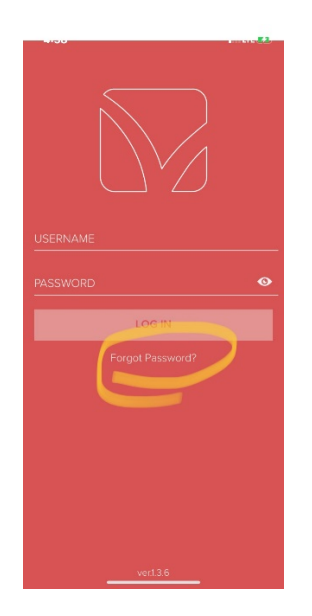

- 3. You will receive an email with your username and a link to reset your password. Take note of this username so that you're ready to go once you've reset your password.
- 4. Log into the app. You will see a digital version of your key tag along with the next upcoming class.

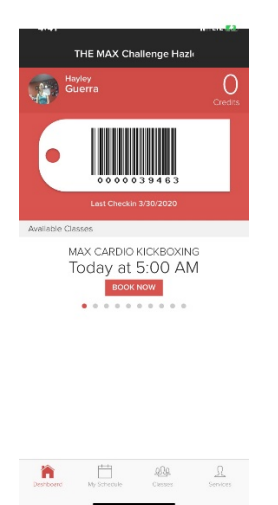

5. Along the bottom of the app, you will see an icon for CLASSES (not to be confused with Schedule). CLASSES will provide you with a list of all upcoming classes.

| Classes                                                                            |                      |
|------------------------------------------------------------------------------------|----------------------|
| Show Full Classes                                                                  | ₹ Filter             |
| TODAY                                                                              |                      |
| 5:00 AM<br>MAX Cardio Kickboxing<br>The max challenge of Hazlet<br>45 Min. 50 open | 1                    |
| 6:00 AM<br>MAX Cardio Kickboxing<br>The max challenge of Hazlet<br>45 Min. 50 open |                      |
| 7:00 AM<br>MAX Cardio Kickboxing<br>The max challenge of Hazlet<br>45 Min. 50 open |                      |
| 8:15 AM<br>MAX Cardio Kickboxing<br>The max challenge of Hazlet<br>45 Min. 50 open | 11                   |
| 8:30 AM<br>MAX Cardio Kickboxing<br>The max challenge of Harlet<br>45 Min. 50 open |                      |
| 4:00 PM<br>MAX Cardio Kickboxing<br>The max challenge of Harlet                    |                      |
| Doshoearo My Schoole Cosos                                                         | <u>D</u><br>Services |

- 6. Tap the class you'll be attending
  - a. Tap BOOK CLASS at the bottom of the app.

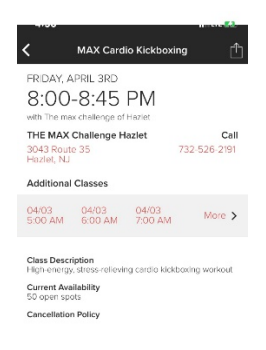

BOOK CLASS

i. b. A window will pop up to confirm your booking - Tap OK.

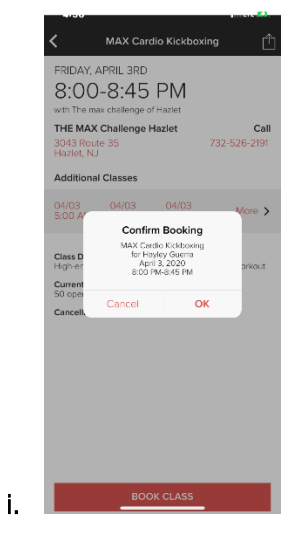